## SOLIDWORKS - POULIE

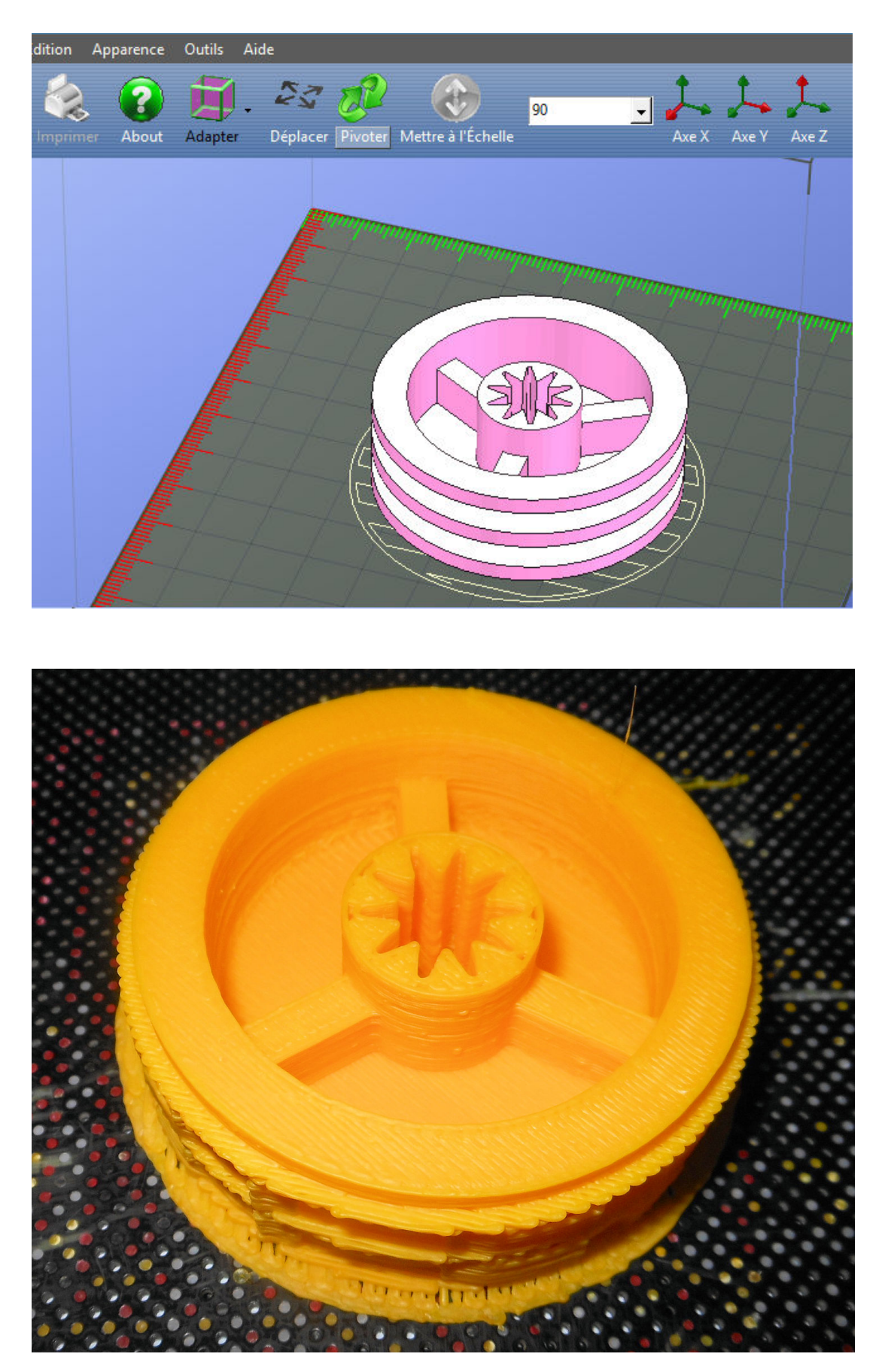

1 - Cliquez sur esquisse <u>Commencez en traçant</u> vers la droite <u>un axe de symétrie en utilisant</u>.

2 - Dessiner la poulie

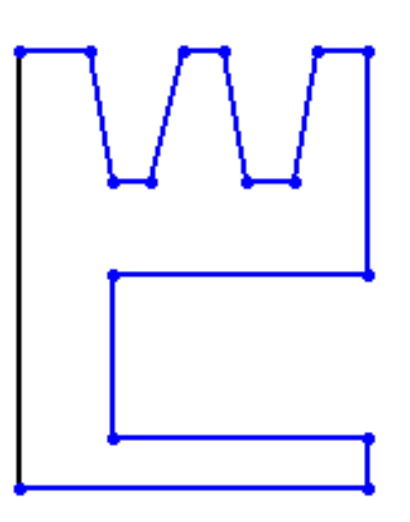

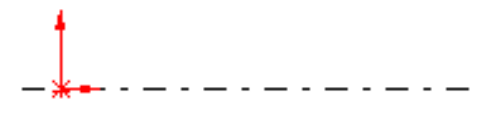

3 – Coter la poulie

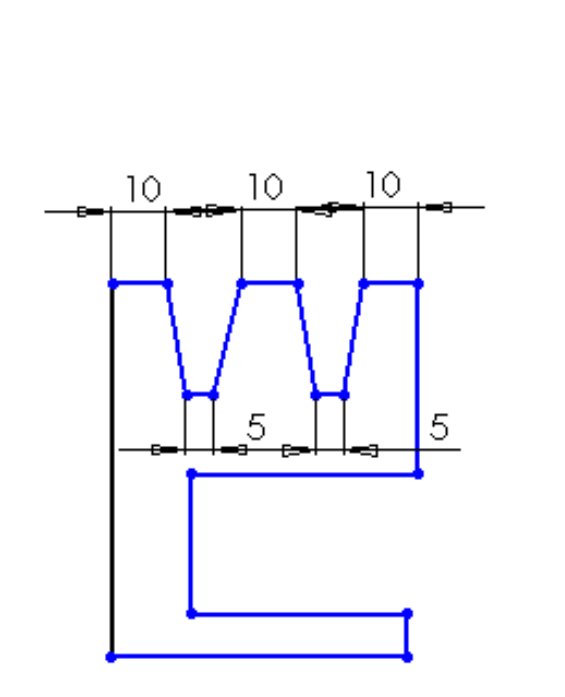

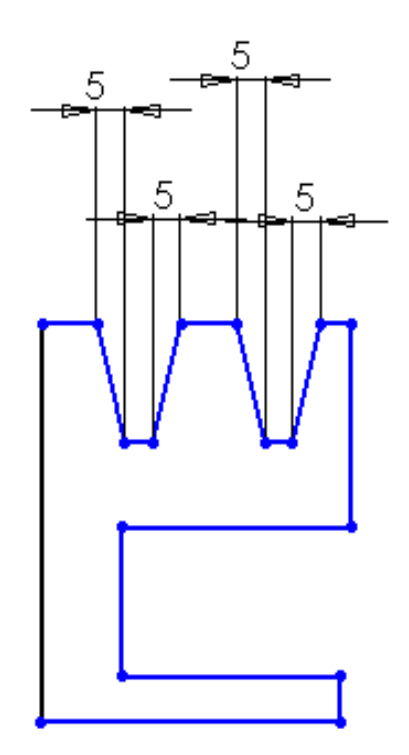

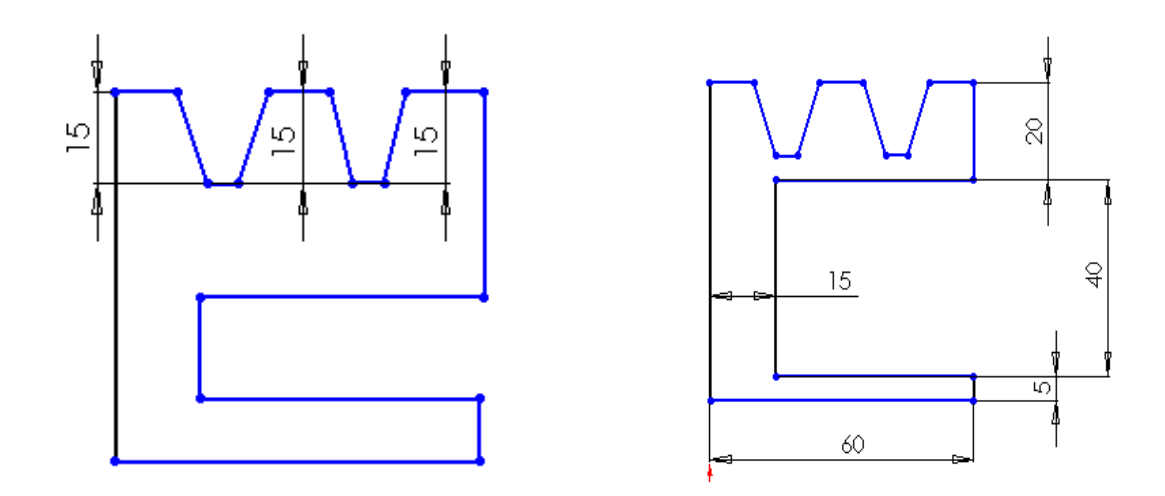

4 - Coter le rayon supérieur de la poulie

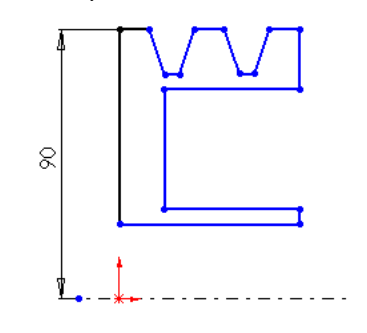

5 - Créer une base avec révolution 🍖

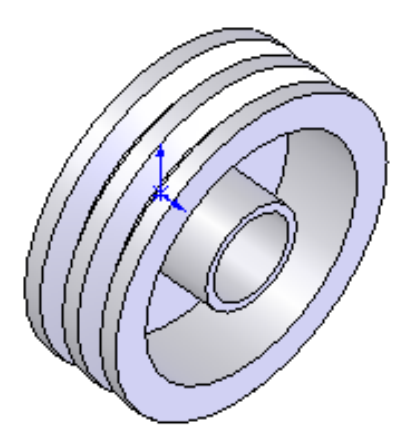

6 - Créer 3 droites pour former un triangle sur le diamètre intérieur

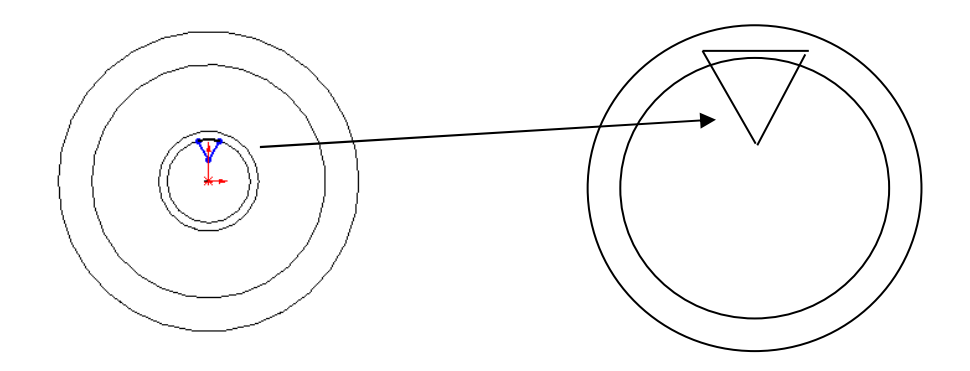

7 - Extruder à travers tout (orienter la flèche vers l'intérieur)

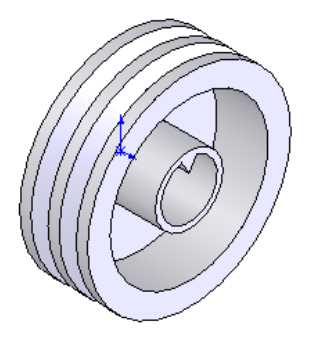

8 - Reproduire 10 fois la cannelure avec l'outil répétition circulaire. Pour cela, afficher l'axe de rotation de la poulie (affichage – axe temporaire)

Sélectionner la dernière extrusion et l'axe de rotation. Saisir : 10 répétitions espacées de 36°

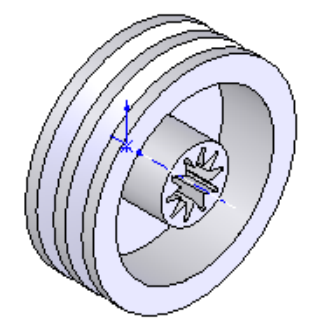

9- Créer 1 rectangle de largeur 15 mm à l'intérieur de la poulie Centrer le rectangle (7,5 mm entre un bord et l'axe de la poulie) Extruder sur 20 mm Répétition circulaire 3 fois - Espacement 120°

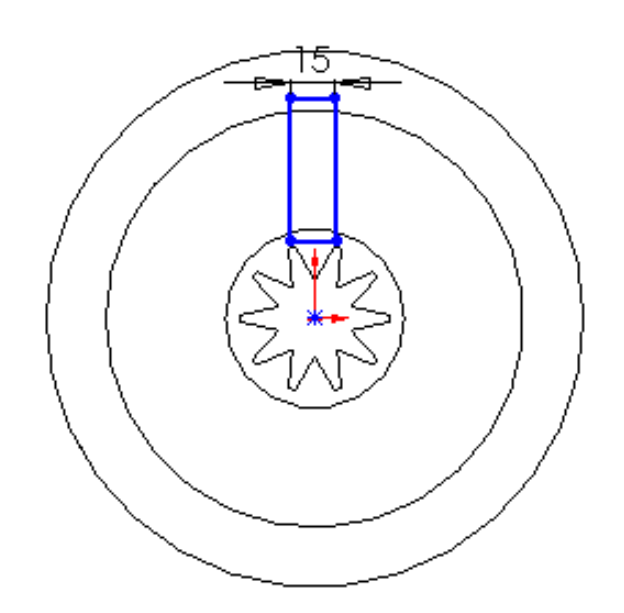

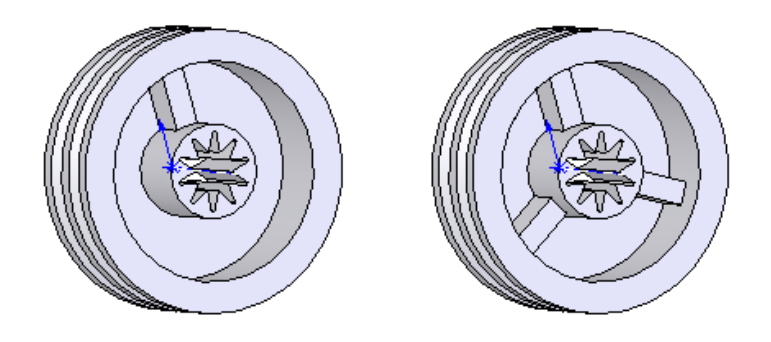

**IMPRESSION 3D** 

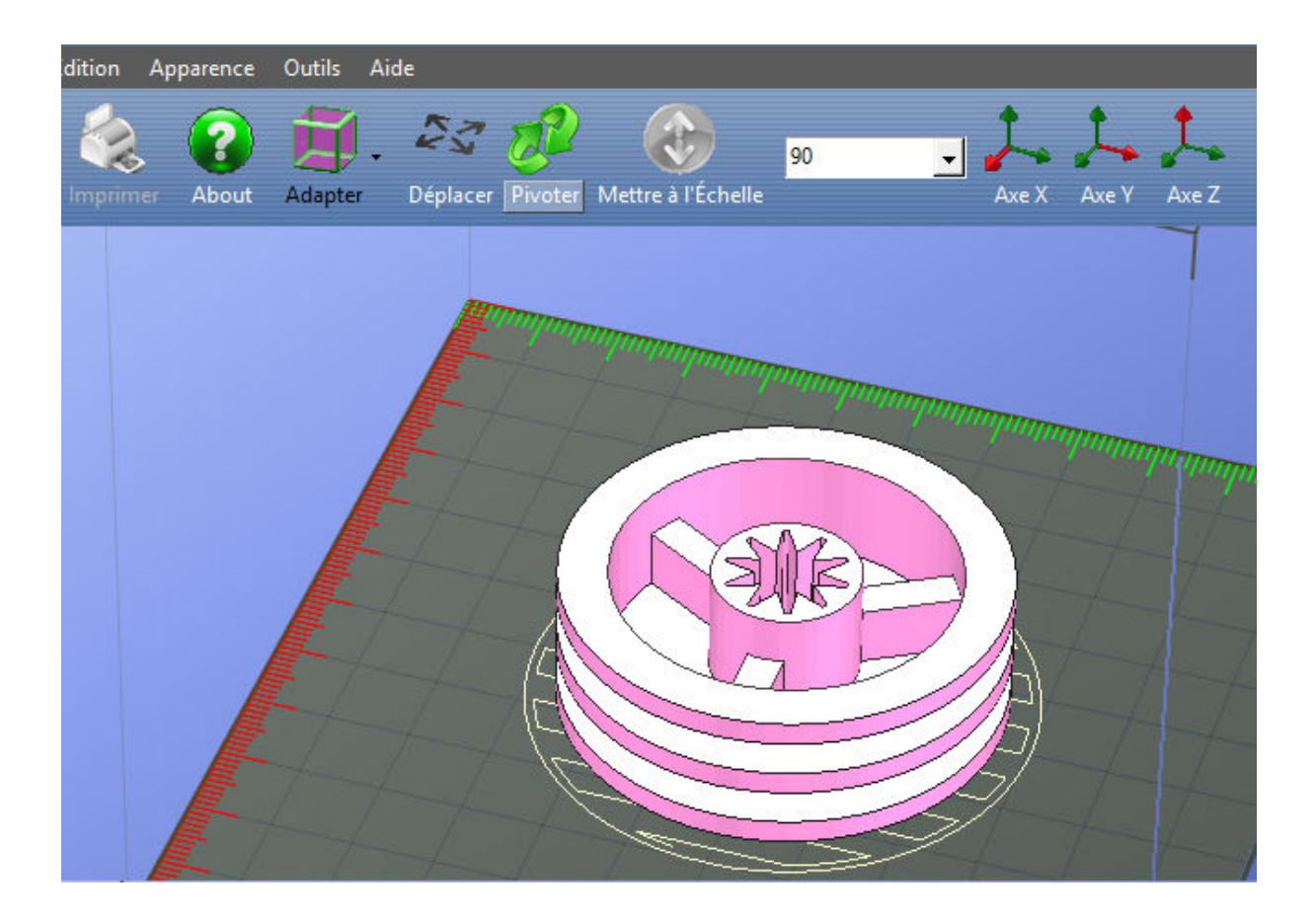